# The NDIS My place Portal

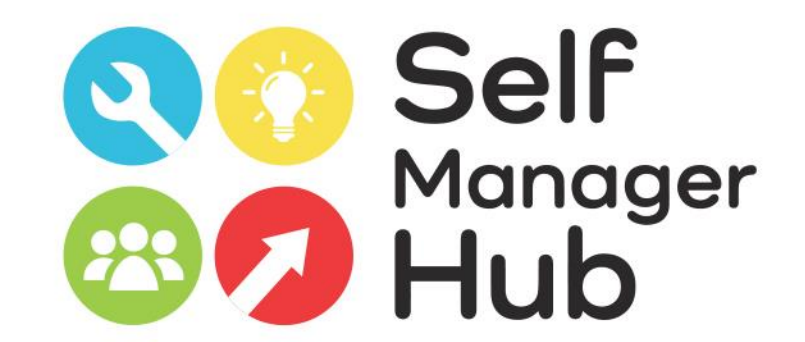

# Making a payment request Step by step guide

Created by Self Manager Hub Copyright 2020

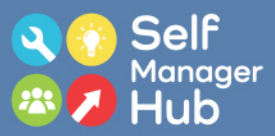

## Go to My.gov.au. Type in your user name and password

Show

myGov

## Welcome, please sign in

Username or email

joe.blogs@abc.com.au

Australian Government

#### Forgot username

#### Password

Do not show others your password

.....

### Forgot password

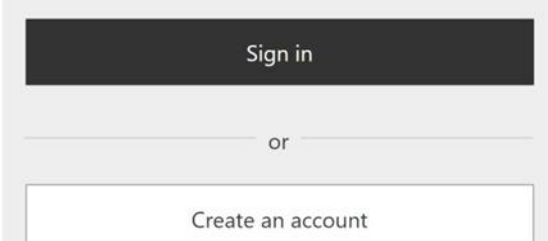

## What is myGov?

A simple and secure way to access governmer online services.

\_\_\_\_\_

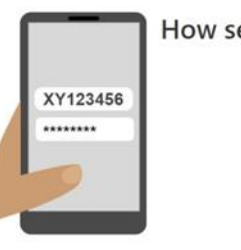

### How secure is your acc

Stay smart online and take control. Read how y can protect your information.

\_\_\_\_\_

## Which services can I access?

- Australian JobSearch
- Australian Taxation Office
   Centrel

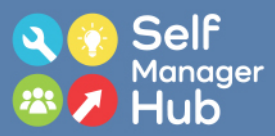

## Answer your secret question. Then click next

| Sign i                            | n - Secret question                                                                                                    |
|-----------------------------------|----------------------------------------------------------------------------------------------------|
| Secret question<br>(current step) | Security codes information                                                                                                    |
|                                   | For added security, you need to answer the following secret question you chose when creating your account.          What is the name of the first street I lived in? (required)       Image: Cancel Next |

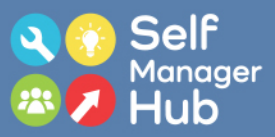

## Or enter the activation code sent to you phone. Then click next

## Enter code

We sent a code by SMS to your mobile.

Code

677218

I didn't get my code 🗸

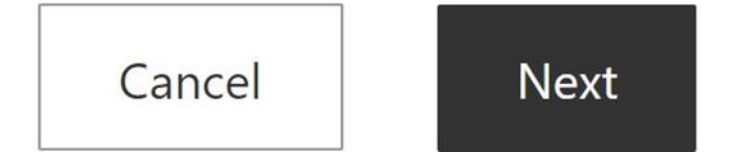

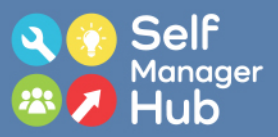

# If you logged in via MY Gov you will need to click the NDIS button

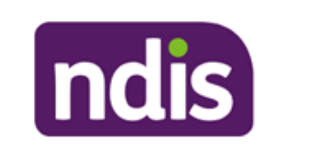

National Disability Insurance Scheme

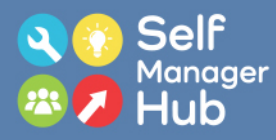

# To make a payment request click "my payment requests" – the top button left hand side

| Improving system processes                                                                                                |                                                                                                    |                                                                                         |                                                                       |
|----------------------------------------------------------------------------------------------------|----------------------------------------------------------------------------------------------------|-----------------------------------------------------------------------------------------|-----------------------------------------------------------------------|
| The NDIA continues to make chang<br>and where there have been issues                                                      | ges to the NDIS myplace portal to impro<br>with payment requests against old plan                                       | we the process when there is a gap be<br>ns. Find out more on the <u>NDIS website</u> . | tween new and old participant plans                                   |
| Improving our online services for M                                                                                       | NDIS participants                                                                                                    |                                                                                         |                                                                       |
| We are seeking the views of partici<br>our online services. You can have y<br>information visit the <u>Have Your Sa</u> y | pants and nominees on their experienc<br>/our say by completing a short online su<br><u>y page</u> on the NDIS website. | es using the myplace participant porta<br>irvey or registering to participate in use    | I to inform future improvements to<br>er testing activities. For more |
| Using Provider Finder search                                                                                              |                                                                                                    |                                                                                         |                                                                       |
|                                                                                                    |                                                                                                    |                                                                                         |                                                                       |
| <b>\$</b><br>My Payment Request<br>Manage Payment Request                                                                 | My Plan<br>Access all information<br>associated to your plan as<br>well as helpful documents                            | My Contact Details<br>View and edit my contact<br>details                               | Provider Finder<br>Find a provider close to you                       |

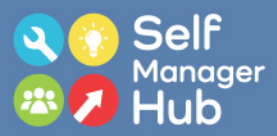

# Click "Add My Payment Request"

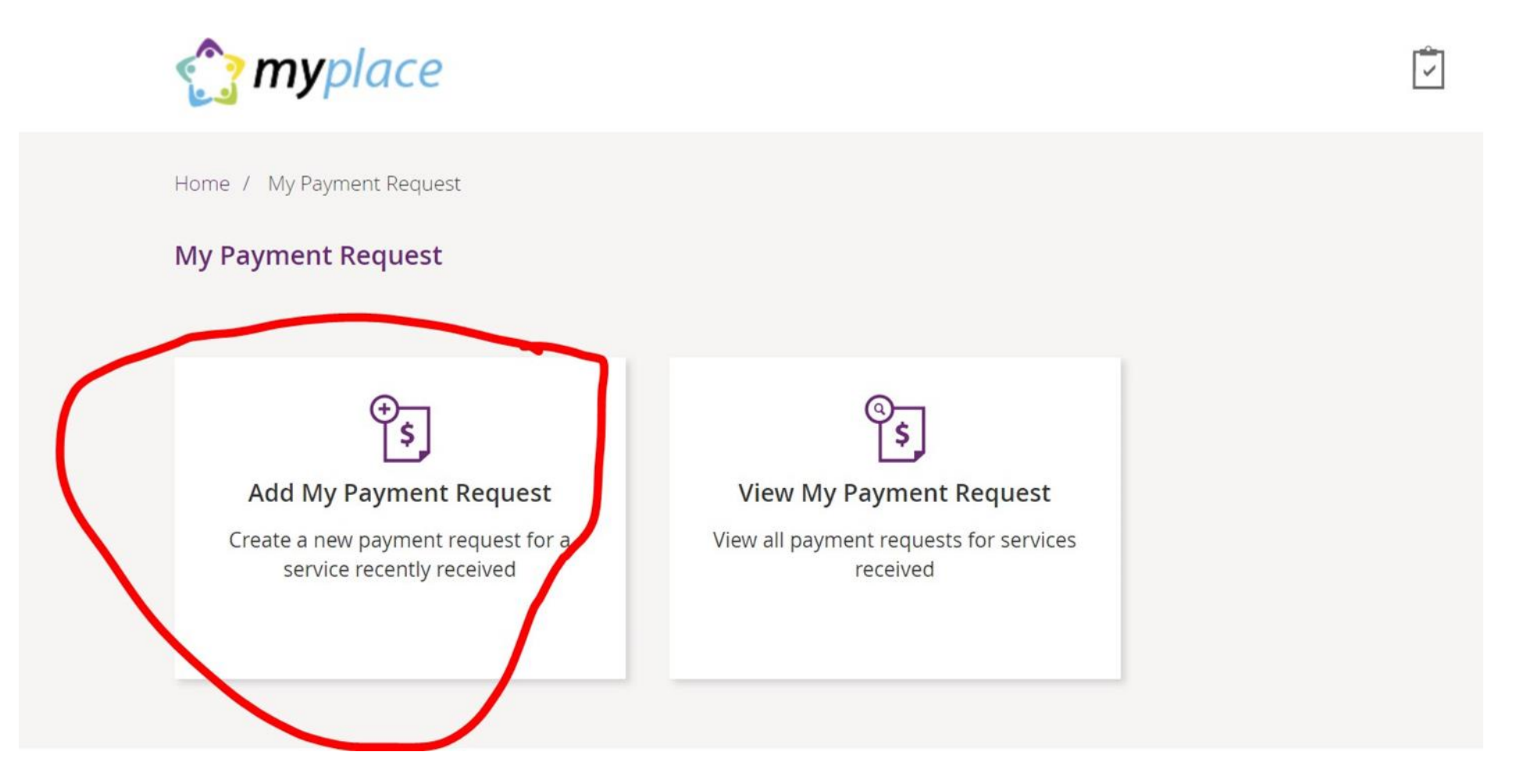

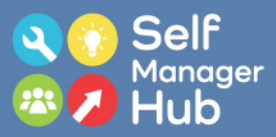

# In the Calendar enter support start date and support end date

|                |                        | Please er      | iter details of one or mo | nt Request<br>re items you wish to | request for            |               |                  |             |
|----------------|------------------------|----------------|---------------------------|------------------------------------|------------------------|---------------|------------------|-------------|
|                | Detaile                |                |                           |                                    | Required               | fields are ma | arked with an as | sterisk (*) |
| v Payment Re   | equest Details         |                |                           |                                    |                        |               |                  |             |
| , aymener      |                        |                |                           |                                    |                        |               |                  |             |
| get started    | , enter the support da | tes in the DD/ | MM/YYYY format for the    | e payment request y                | ou wish to submit f    | or payment.   |                  |             |
| Support Sta    | art Date: * 01/02/20   | 20             | Support End Date: *       | 07/02/2020                         | Support<br>Category: * | CB Daily A    | Activity(54462   | ▼           |
| Claim<br>Type: | Direct service         | ▼              | Cancellation<br>Reason:   |                                    | Payment                | : Amount: *   | 200              | $\otimes$   |

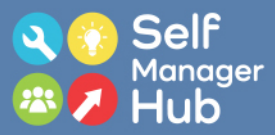

# From the drop down menu select the support category

|                              |                                | Ы                             | ease enter deta   | ils of one or mo                  | re items you wis | n to reque | Required fie                              | elds are ma            | arked with an  | asterisk (*) |
|------------------------------|--------------------------------|-------------------------------|-------------------|-----------------------------------|------------------|------------|-------------------------------------------|------------------------|----------------|--------------|
| ayment R<br>ew Payment       | equest De<br>Request - He      | tails                         |                   |                                   |                  |            |                                           |                        |                |              |
| To get starter<br>Support St | d, enter the so<br>art Date: * | upport dates in<br>01/02/2020 | the DD/MM/YYY     | Y format for the port End Date: * | 07/02/2020       | st you wis | h to submit for<br>Support<br>Category: * | r payment.<br>CB Daily | Activity(54462 | V            |
| Claim<br>Type:               | Direct servi                   | ce                            | Cancella<br>Reasc | tion<br>n:                        |                  | ▼          | Payment A                                 | mount: *               | 200            | 8            |
|                              |                                |                               |                   |                                   |                  |            |                                           |                        | Add A          | nother       |
| Cancel                       |                                |                               |                   |                                   |                  |            |                                           |                        |                | Next         |

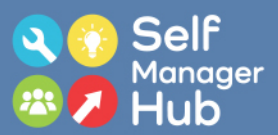

# Enter the amount

|                          | Please e                | Add Paymer<br>nter details of one or mor | n <b>t Request</b><br>re items you wish to requ | uest for                 |                  |             |
|--------------------------|-------------------------|------------------------------------------|-------------------------------------------------|--------------------------|------------------|-------------|
|                          |                         |                                          |                                                 | Required fields are n    | narked with an a | sterisk (*) |
| Payment Request - H      |                         |                                          |                                                 |                          |                  |             |
|                          |                         |                                          |                                                 |                          |                  |             |
| get started, enter the s | support dates in the DD | //MM/YYYY format for the                 | payment request you w                           | ish to submit for paymen | t.               | _           |
| Support Start Date: *    | 01/02/2020              | Support End Date: *                      | 07/02/2020                                      | Category: *              | Activity(54462   | •           |
| Claim Direct sen         | ice 🔻                   | Cancellation                             | •                                               | Payment Amount: *        | 200              | 0           |
| Туре:                    | vice v                  | Reason:                                  | •                                               | ,                        | 200              | G           |
|                          |                         |                                          |                                                 |                          |                  |             |

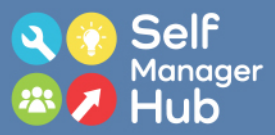

# Click "add another" if you have more than one payment request. Or click "next"

| 🕋   Skip to main content                                                                                                    | Helio Jacob 🛩                                   |
|----------------------------------------------------------------------------------------------------|-------------------------------------------------|
| 😭 <b>my</b> place                                                                                                    | ê A ?                                           |
| Home / My Payment Request / Add                                                                                                    |                                                 |
| Add Payment Req<br>Please enter details of one or more items                                                                                       | uest<br>you wish to request for                 |
| Payment Request Details New Payment Request - Help  (2)                                                                                            | Required fields are marked with an asterisk (*) |
| To get started, enter the support dates in the DD/MM/YYYY format for the paymer<br>Support Start Date:      01/02/2020 Support End Date:      07/0 | At request you wish to submit for payment.      |
| Claim Direct service V Cancellation Reason:                                                                                                    | Payment Amount: * 200 ③                         |
|                                                                                                    | Add Another                                     |
| Cancel                                                                                                    | Next                                            |

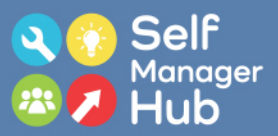

## Check you "Payment Request Summary". Click declaration, verifying information is correct and click "next"

| Pa  | yment Request Details                                                                          | Please review your pa                                                  | syment request before submitting                                       |                                                                                    |
|-----|------------------------------------------------------------------------------------------------|------------------------------------------------------------------------|------------------------------------------------------------------------|------------------------------------------------------------------------------------|
|     | Support Start Date:<br>01/02/2020<br>Cancellation Reason:                                      | Support End Date:<br>07/02/2020<br>Payment Amount:<br>\$200.00         | Support Category:<br>CB Daily Activity                                 | Claim Type:<br>Direct service                                                      |
| Pa  | yment Request Amount<br>Support Category                                                       | Summary<br>Total Amount                                                |                                                                        |                                                                                    |
|     | CB Daily Activity<br>Grand Total                                                               | \$200.00<br>\$200.00                                                   |                                                                        |                                                                                    |
| )ec | l <mark>aration*</mark><br>The support category listed on t<br>the amounts submitted in this p | his payment request will be reco<br>ayment request. I certify that the | rded on my NDIA plan. l understan<br>information provided on this payr | d that I may be audited by the NDIA to verify<br>nent request is true and correct. |

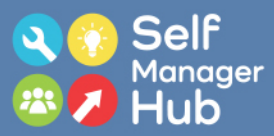

# Confirmation page confirms payment request

Home / IVIY Payment Request / Contirmation

|    |                              |                      |                   | C                      | onfirmation           |                     |                  |                    |                     |
|----|------------------------------|----------------------|-------------------|------------------------|-----------------------|---------------------|------------------|--------------------|---------------------|
| av | vment Requ                   | Your F               | Payment Request   | s have been rece       | ived                  |                     |                  |                    |                     |
| #  | Payment<br>Request<br>Number | Support<br>Budget    | Claim Type        | Cancellation<br>Reason | Support Start<br>Date | Support End<br>Date | Payment<br>Total | Status             | Rejection<br>Reason |
| 1  | 74066732                     | CB Daily<br>Activity | Direct<br>service |                        | 01/02/2020            | 07/02/2020          | \$20.00          | Pending<br>Payment |                     |

### **View Payment Requests**

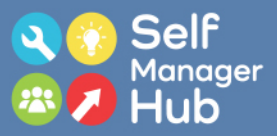

## Click "add another" if you have more than one payment request. Or click "next"

| Image: Constraint of the payment Request / Add     Add Payment Request     Add Payment Request for     Please enter details of one or more items you wish to request for     Required fields are marked with an asterisk (*)     Payment Request - Help ? |
|----------------------------------------------------------------------------------------------------|
| Home / My Payment Request / Add  Add Payment Request Please enter details of one or more items you wish to request for  Required fields are marked with an asterisk (*)  Payment Request Details New Payment Request - Help ?                             |
| Add Payment Request Please enter details of one or more items you wish to request for Required fields are marked with an asterisk (*) Payment Request Details New Payment Request - Help                                                                  |
| Required fields are marked with an asterisk (*) Payment Request Details New Payment Request - Help ?                                                                                                    |
| To get started, enter the support dates in the DD/MM/YYYY format for the payment request you wish to submit for payment.                                                                                                    |
| Claim Direct service Cancellation Reason:                                                                                                    |
| Add Another                                                                                                    |
| Cancel                                                                                                    |

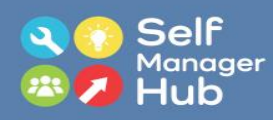

'The NDIS My Place Portal; Making a payment request, step by step guide' was created by the Self Manager Hub.

The Self Manager Hub is an initiative of <u>The Growing Space</u> and <u>Community</u> <u>Disability Alliance Hunter</u> (CDAH)

Copyright 2020

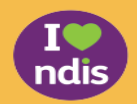

The Self Manager Hub was established with a grant from the NDIS Information Linkages and Capacity Building.

Proudly brought to you by...

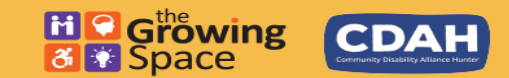